## Filling an ILL request through the SCOOLS Website

Access the OPALS union catalog at: http://scools.org/bin/login

## School Library System Gateway to Learning Resources

| Home       LL       This is initial & your lasts in name (Unless otherwise told)         Pertal + Search       Important:       Your lasts in name (Unless otherwise told)         Password =       Important:       Your will need         union:       South Central Organization Of (school) Library Systems [union]       Peters (South)         Union:       South Central Organization Of (school) Library Systems [union]       Peters (South)         Union:       South Central Organization Of (school) Library       Peters (South)         System:       (GT End (GTE)       Important:         Your will need       to select your       "District" and "Library" from Ubrary: School Library System (SC)         ubrary:       School Library System (SC)       Important:         will display requests for you to consider.       Fine Davis Academy States Report + ILL Locdon Filer       Viewer States Report + Manual Request + South by 1D + States Report + ILL Locdon Filer         will display requests for you to consider.       It Responses       Note: The system will display requests requests for you to consider.       States Report + ILL Locdon Filer         It Up:       Vew       Petersets (Frequest) from 2015 4942       Source all Its in the dates for the states                                                                                                    | G  | ateway                                                                                                    | to Learning                   | Resources                                                                                                    |                                     |                   |                                      | <u>Username</u> =                                                                             |        |  |  |
|----------------------------------------------------------------------------------------------------|----|----------------------------------------------------------------------------------------------------|-------------------------------|----------------------------------------------------------------------------------------------------|-------------------------------------|-------------------|--------------------------------------|-----------------------------------------------------------------------------------------------|--------|--|--|
| I Click on the ILL tab, then "Responses" Note: The system: Will display requests for you to consider. Note: The system: Will display requests for you to consider. Intervent of the system will display requests for you to consider. Intervent of the system will display the system will display the system system will be the system will be the system will                                                                                                    |    | Home<br>→ Portal →                                                                                                    | ILL<br>Search                 | on: South Central Organization Of (school) Library Systems [union] Select Location                                                             |                                     |                   |                                      | first initial &<br>your last name<br>(Unless<br>otherwise told)                               |        |  |  |
| Login       Important:<br>You will need<br>to select your<br>"District instructional Support Center (ISC) [GST]         Union: South Central Organization Of (school) Library"       "District instructional Support Center (ISC) [GST]         District: Instructional Support Center (ISC) [GST]       "District instructional Support Center (ISC) [GST]         Ubrary: School Library System [SLS]       "District instructional Support Center (ISC) [GST]         Ubrary: School Library System [SLS]       "District instructional Support Center (ISC) [GST]         Ibrary: School Library System [SLS]       "District instructional Support Center (ISC) [GST]         Ibrary: School Library System [SLS]       "District instructional Support Center (ISC) [GST]         Ibrary: School Library System [SLS]       "District instructional Support Center (ISC) [GST]         Ibrary: School Library System [SLS]       "District instructional Support Center (ISC) [GST]         Ibrary: School Library System [SLS]       "Enrie Davis Academy<br>Gateway to Learning Resources         Note: The system<br>will display<br>requests for you to<br>consider.       "Home III tens Administration<br>(Iscoaline: South Central Organization of (school) Library Systems [union]         Ibrary: Ince       Iscoaline: South Central Organization of (school) Library Systems [union]       Select Inceston         Iscoaline: Ince       Iscoaline: South Central Organization of (school) Library Systems [union]       Iscoaline: Show: all IILS         Istof request(s) form: Discoaline: South Central O                                                                                                    |    |                                                                                                    | <u>Password</u> = testpass    |                                                                                                    |                                     |                   |                                      |                                                                                               |        |  |  |
| Voi will need<br>to select your<br>"District" and<br>"Library" from<br>the dropdown<br>boxes.       Select your<br>"District" and<br>"Library" from<br>the dropdown<br>boxes.         1) Click on the ILL<br>tab, then<br>"Responses"       Ernie Davis Academy<br>Cateway to Learning Resources         Note: The system<br>will display<br>requests for you to<br>consider.       Frnie Davis Academy<br>Cateway to Learning Resources         Image: State of the system<br>will display<br>requests for you to<br>consider.       Image: State of the system<br>system in the system<br>will display<br>requests for you to<br>consider.                                                                                                    |    | Login                                                                                                    |                               |                                                                                                    |                                     |                   |                                      |                                                                                               |        |  |  |
| 1) Click on the ILL tab, then "Responses" Note: The system will display requests for you to consider. Home ILL Items Administration Requests * Responses * Manual Request * Search by ID * Statistics Report * ILL Location Filter Location: South Central Organization Of (school) Library Systems [union] Select Location List of request(s) form: 2015-09-02 List of request(s) form: 2015-09-02 First Previous 1 2 3 4 5 6 7 8 9 10 11 12 13 14 15 Next Last                                                                                                    |    | Union: South Central Organization Of (school) Library • System: GST East [GSTE] • District: Instructional Support Center (ISC) [GST] • Library: School Library System [SLS] • Username: Password: Login |                               |                                                                                                    |                                     |                   |                                      | You will need<br>to select your<br>"District" and<br>"Library" from<br>the dropdown<br>boxes. |        |  |  |
| Note: The system will display requests for you to consider.       Home       ILL       Items       Administration         Image: Note: The system will display requests for you to consider.       Requests       Responses       Manual Request       Search by ID       Statistics Report       ILL Location Filter         Image: Image: I                                                                                                    | 1) | Click c<br>tab, the<br>"Respo                                                                                                    | on the ILL<br>en<br>onses"    | Ernie Davis Aca<br>Gateway to Lea                                                                                                    | demy<br>Irning Resources            |                   |                                      | Switch                                                                                        | Logout |  |  |
| Will display<br>requests for you to<br>consider.          Image: Construction of the construction of the construction of th |    | Note:                                                                                                    | The system                    | Home ILL Items Administration<br>Requests Responses Manual Request Search by ID Statistics Report TLL Location Filter                          |                                     |                   |                                      |                                                                                               |        |  |  |
| ILL Responses         List of request(s) from: 2015-09-02         ILL ID: View Print request(s) on the current page         Show: all ILLs         First Previous 1 2 3 4 5 6 7 8 9 10 11 12 13 14 15 Next Last                                                                                                    |    | consid                                                                                                    | play<br>sts for you to<br>er. | Location: South Central Organization Of (school) Library Systems [union] Select Location<br>Levels: none<br>anywhere<br>SEARCH Advanced Search |                                     |                   |                                      |                                                                                               |        |  |  |
| List of request(s) from: 2015-09-02           ILL ID:         View         Print request(s) on the current page         Show: all ILLs           First Previous 1 2 3 4 5 6 7 8 9 10 11 12 13 14 15 Next Last                                                                                                    |    |                                                                                                    |                               |                                                                                                    |                                     |                   |                                      |                                                                                               |        |  |  |
|                                                                                                    |    |                                                                                                    |                               |                                                                                                    | List of request(s) from: 2015-09-02 |                   |                                      |                                                                                               |        |  |  |
| ILL ID         Title/Description         Author         Requester         Dates         S                                                                                                    |    | ILL ID         Title/Description         Author         Requester                                                                                                    |                               |                                                                                                    |                                     |                   |                                      |                                                                                               | Status |  |  |
| 81957       Mockingjay       Collins, Suzanne.       Broadway Academy       Requested:       2015-09-08       2015-09-08         Request made on 2015-09-08, by Kelli Edwards       Collins, Suzanne.       Broadway Academy       Expiry:       2015-10-08       2015-10-08                                                                                                    |    |                                                                                                    |                               | 81957 Mockingjay<br>Request made of                                                                                                    | n 2015-09-08, by Kelli Edwards      | Collins, Suzanne. | Broadway Academy<br>(GSTE/ECSD/EBWA) | Requested:         2015-09-08           Expiry:         2015-10-08                            | open   |  |  |

2) Click on the ILL ID number to display details about the request...if you decide not to fill the request, you can click on the "Reject" button below.

Note: Clicking on the title link displays complete information about the book, other locations, and access to the MARC record.

|                         |                                                        | ILL In                                         | formation       |                 |              |           |       |
|-------------------------|--------------------------------------------------------|------------------------------------------------|-----------------|-----------------|--------------|-----------|-------|
| LL ID:                  | View                                                   | Previous                                       | Next            |                 | Show: all IL | Ls        |       |
|                         | ILL ID: 81957                                          |                                                |                 |                 |              |           |       |
|                         | Status: open                                           |                                                |                 |                 |              |           |       |
| Copies Re               | quested: 1                                             |                                                |                 |                 |              |           |       |
| Title/Des               | cription: Mockingjay                                   |                                                |                 |                 |              |           |       |
|                         | Author: Collins, Suzanne.                              |                                                |                 |                 |              |           |       |
| Call                    | Number: FIC COL                                        |                                                |                 |                 |              |           |       |
| Re                      | equester: System: GST East                             | (GSTE)                                         |                 |                 |              |           |       |
|                         | District: Elmira Cit                                   | y School District (ECSD)                       |                 |                 |              |           |       |
|                         | Library: Broadway                                      | Academy (EBWA)                                 |                 |                 |              |           |       |
|                         | Borrower: (II                                          | ): )                                           |                 |                 |              |           |       |
|                         | Requested by: Ke                                       | lli Edwards                                    |                 |                 |              |           |       |
|                         | Requested on: 20                                       | 15-09-08 at 13:57:38                           |                 |                 |              |           |       |
| Expiry date: 2015-10-08 |                                                        |                                                |                 |                 |              |           |       |
| Respo                   | onder(s): System: GST East                             | (GSTE)                                         |                 |                 |              |           |       |
|                         | District: Elmira Cit                                   | y School District (ECSD)                       |                 |                 |              |           |       |
|                         | Library: Ernie Dav                                     | is Academy (EEDA)                              |                 |                 |              |           |       |
|                         | History: Requester: /GSTE/EG<br>Request made on 2015-0 | CSD/EBWA<br>9-08 at 13:57:38, by Kelli Edwards |                 |                 |              |           |       |
| L                       | oan List: Loan ID Resp                                 | onder Call Number Ba                           | r Code Loan D   | ate Due Date Re | eceipt Date  | Lost Date | Statu |
|                         | Reject Fill Remind                                     | Renew Receive Cancel                           | Loan Print Slip | Note Report Los | t Report Fo  | ound      |       |

Note: The system will display complete information about the request.

3) Click on "Fill" and then you can scan the barcode, if you choose to do so.

4) You can the due date or it will default for 28 days.

5) You can send a message by placing it in the "Public Note" box (ex. need back by September 21, 2008). You can also make a note to yourself in the "Private Notes" box (ex. cover was ripped when sent)

| Fill                     | <u>×</u>  |
|--------------------------|-----------|
| Barcodes:<br>1EEDA000563 |           |
| Due Date:                |           |
|                          |           |
|                          | .::       |
| Private Note:            |           |
|                          |           |
|                          | OK Cancel |

6) Once you click on "OK" this box will open up and you will want to click on "OK" again and print this slip to send along with the book.

| Print Slip           |                              |             |             |                  |                | ×                     |
|----------------------|------------------------------|-------------|-------------|------------------|----------------|-----------------------|
| Needed # of cop      | ies: 1                       |             |             |                  |                |                       |
| Select Loan by Scar  | nner:                        |             |             |                  |                |                       |
| Loan List:           |                              |             |             |                  |                |                       |
| Loan ID              | Responder                    | Call Number | Bar Code    | Loan Date Du     | e Date Receipt | Date Lost Date Status |
| 🗷 0000065720 Kelli E | Edwards at Ernie Davis Acade | emy         | 1EEDA000563 | 8 2015-09-08 201 | 5-10-08        | filled                |
|                      |                              |             |             |                  |                | OK Cancel             |

\*\*This transaction is now completed.